#### **TUTORIEL : CREATION DU COMPTE PARENT SUR ELYCO.**

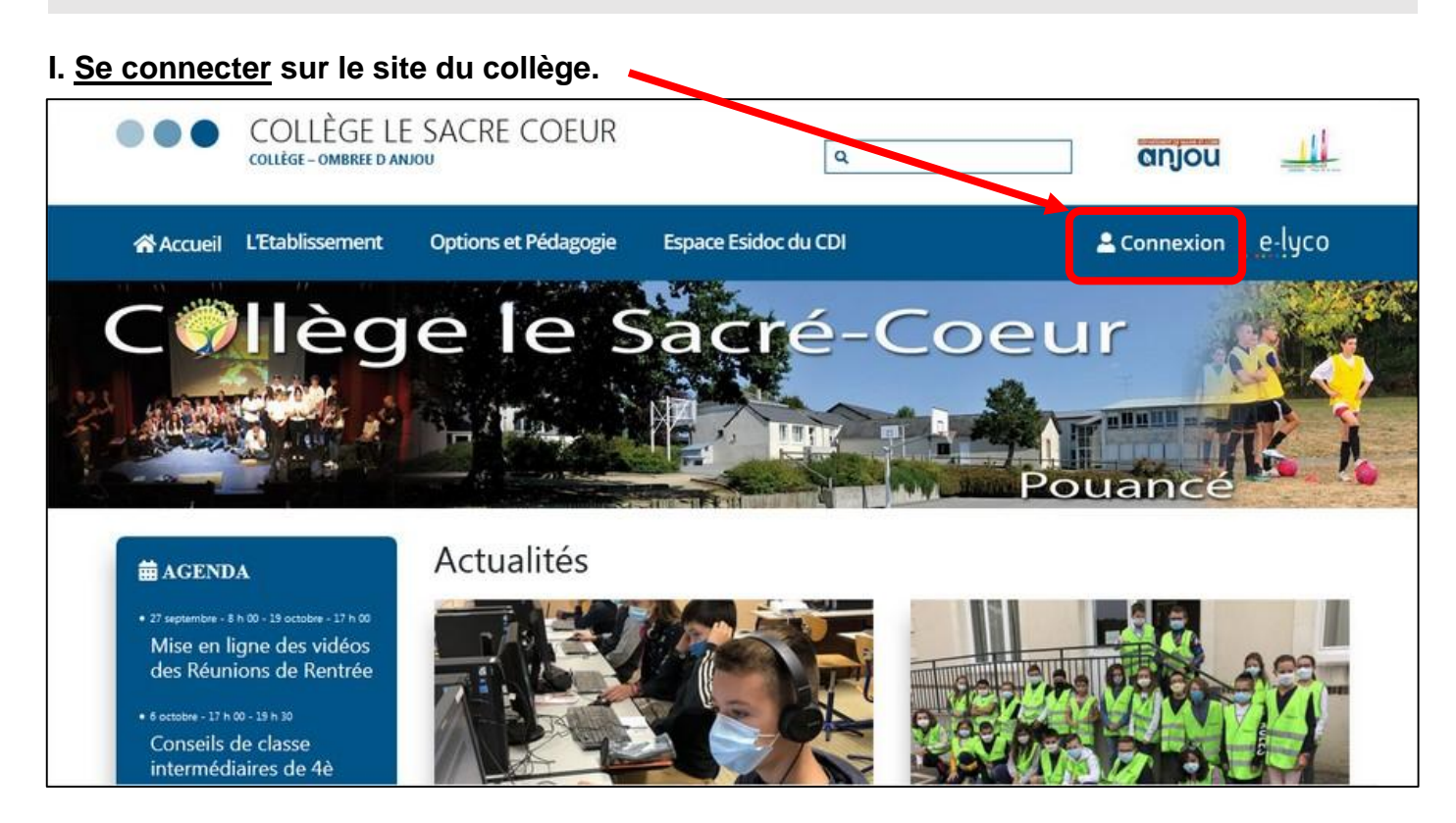

# II. <u>Choisir</u> son profil.

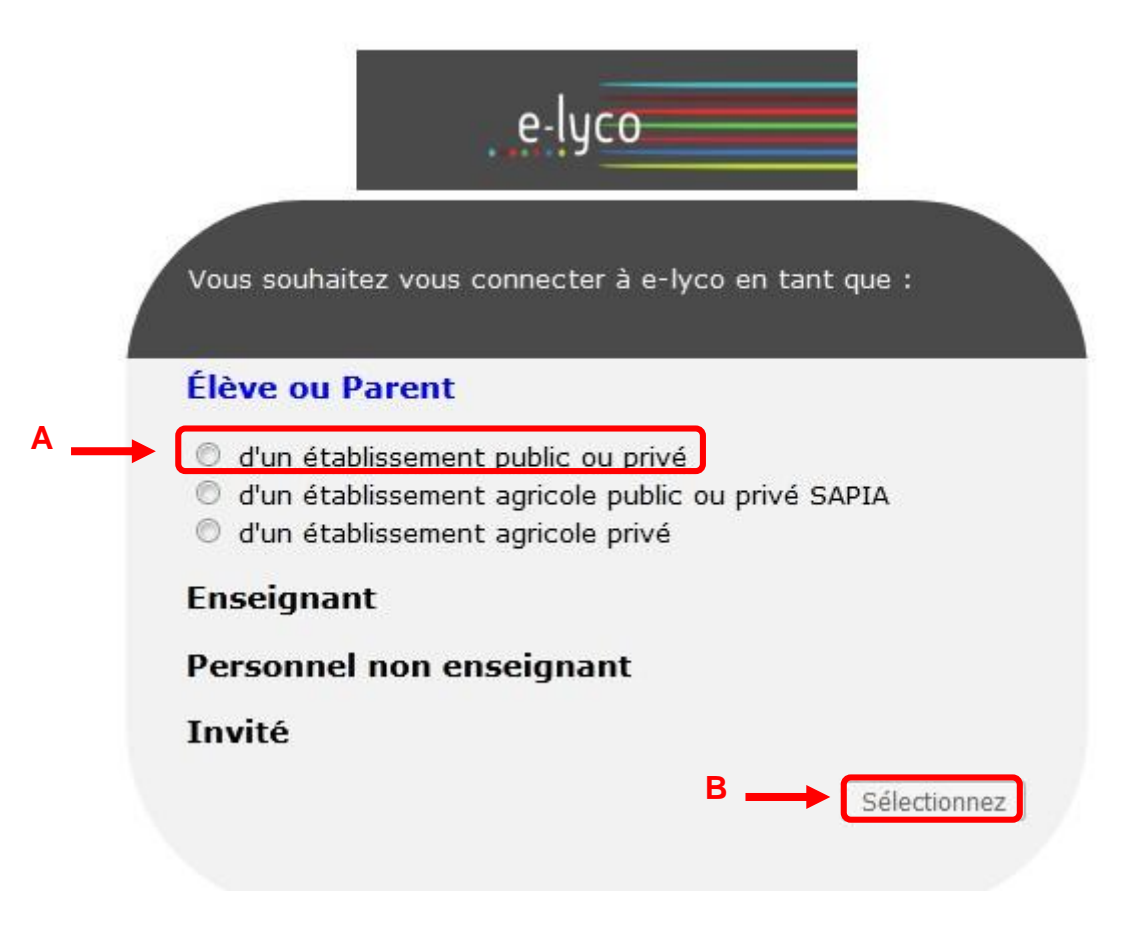

## III. A. <u>Créer</u> son compte responsable sur EduConnect avec le courrier :

| 1. Entrer l'identifiant (ex : e.dupont443)                                                                   | Je simplifie mes accès avec FranceConnect<br>S'identifier avec<br>FranceConnect<br>Qu'est-ce que FranceConnect?<br>OU<br>J'utilise mes identifiants EduConnect |
|----------------------------------------------------------------------------------------------------|----------------------------------------------------------------------------------------------------|
|                                                                                                    | Identifiant                                                                                                    |
|                                                                                                    | Saisissez un identifiant                                                                                                    |
| <ol> <li>Entrer le mot de passe provisoire<br/>(ex : UHI47DF3P).</li> </ol>                                  | Mot de passe<br>Saisissez un mot de passe                                                                                                    |
|                                                                                                    | Se connecter                                                                                                    |
| 3. <u>Cliquer</u> sur « Se connecter ».                                                                      | Identifiant perdu Mot de passe perdu                                                                                                    |
| <ol> <li><u>Entrer</u> toutes les informations demandées<br/>puis <u>cliquer</u> sur « Envoyer ».</li> </ol> | OU<br>Je n'ai pas de compte                                                                                                    |
| 5. Le compte est créé.                                                                                       | Besoin d'aide ? Mentions légales Accessibilité                                                                                                    |

## III. B. <u>Se connecter</u> sur son compte parent via EduConnect :

- 1. <u>Répéter</u> les étapes I. et II.
- 2. Entrer son identifiant et son nouveau mot de passe et cliquer sur « Se connecter » :
- 3. Vous êtes basculé sur Elyco, la connexion est réussie.

#### III. C. Se connecter sur son compte parent via France Connect :

Il est possible d'utilisee FranceConnect pour accéder à Elyco. Cliquer sur le bouton « Sidentifier avec FranceConnect », puis suivre les informations (utiliser son compte impots.gouv, son compte ameli, etc.).

ATTENTION : le serveur peut être amené à ne pas fonctionner. Il est alors écrit (après connexion) « Error 405 » ou « Not found », ou « site non disponible », etc.

Il est possible de faire retour, puis de recommencer toutes les étapes.

Il est aussi possible de changer de navigateur (passer de Chrome à Mozilla ou inversement ; utiliser Opera, etc.).

Ce n'est en aucun cas un problème de mot de passe.